# PROGRAM REGISTRATION

| Direct Solida<br>Contribuits Inda       | aquafit                                                                                                    | É Ú |
|-----------------------------------------|----------------------------------------------------------------------------------------------------|-----|
| Home                                    | 🕆 Health, Fitness & Aquatics 🔆 HFA Academy Camps 💟 Child Care/Community Camps 主 Financial Assistance JOLENE SCHINKEL 🗣 |     |
| Welcome                                 | JOLENE!                                                                                                    |     |
|                                         | My Programs My Schedule My Profile                                                                                     |     |
| News and In<br>Stay up-to-date with the | formation e latest events and announcements from your YMCA Messages for your attention                                 |     |
|                                         |                                                                                                    |     |

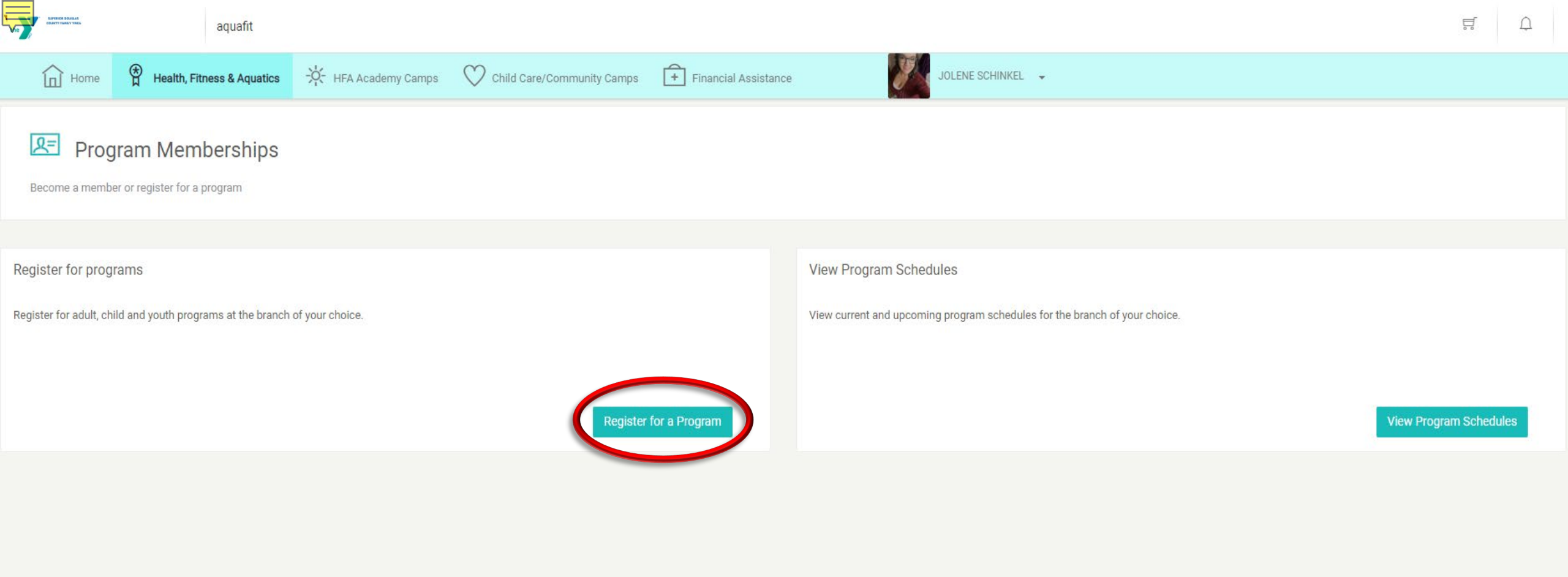

| Vie | BUPER KER BOUSLAS<br>COLIFTY RAMALY VICA | aquaf               | it                         |                                         |                                             |                                                                                                    |   | Q |  |  |  |
|-----|------------------------------------------|---------------------|----------------------------|-----------------------------------------|---------------------------------------------|----------------------------------------------------------------------------------------------------|---|---|--|--|--|
|     | Home Home                                | Health, Fitness & A | quatics 🔆 HFA Academy Camp | os 💟 Child Care/Community Camps         | Financial Assistance                        | JOLENE SCHINKEL 🗸                                                                                         |   |   |  |  |  |
|     |                                          |                     | Q Search                   | Get Active Youth Program                | n - DT                                      |                                                                                                    |   |   |  |  |  |
| 6   | Swimming L                               | essons              |                            | Welcome Back! We are looking forward to | teaching your children fun and exciting nev | things this year. If you have any questions please contact our membership representative at 403-526-4427. |   |   |  |  |  |
| >   | Yoga Classe                              | es - DT             |                            |                                         |                                             |                                                                                                    |   |   |  |  |  |
| >   | Lane Swim                                |                     |                            | Get Climbing Kinder Prog                | gram                                        |                                                                                                    |   |   |  |  |  |
| >   | Youth Progra                             | aming               |                            | Welcome Back! We are looking forward to | teaching your children fun and exciting new | things this year. If you have any questions please contact our membership representative at 403-526-4427. |   |   |  |  |  |
| >   | Kinder Progr                             | rams                |                            | Registration Information                |                                             |                                                                                                    |   |   |  |  |  |
| >   | Climbing Wa                              |                     |                            | Cot Climbing Youth Drog                 | ram.                                        |                                                                                                    |   |   |  |  |  |
| >   | Fitness Clas                             | ses - DT            |                            | Get climbing Youth Progr                | Idili                                       |                                                                                                    |   |   |  |  |  |
| >   | MOSSA Clas                               | sses - DT           |                            | Welcome Back! We are looking forward to | teaching your children fun and exciting nev | things this year. If you have any questions please contact our membership representative at 403-526-4427. |   |   |  |  |  |
| >   | Child Mindin                             | g                   |                            |                                         |                                             | Registration Information                                                                                  |   |   |  |  |  |
| >   | Karate                                   |                     |                            | Get Creative Kinder Prog                | ram - DT                                    |                                                                                                    |   |   |  |  |  |
| >   | Squash                                   |                     |                            | Welcome Back! We are looking forward to | teaching your children fun and exciting nev | things this year. If you have any questions please contact our membership representative at 403-526-4427. |   |   |  |  |  |
|     |                                          |                     |                            |                                         |                                             | Registration Information $\checkmark$                                                                     |   |   |  |  |  |
|     |                                          |                     |                            | Karate - DT-Week Day                    |                                             |                                                                                                    | 4 |   |  |  |  |
|     |                                          |                     |                            |                                         |                                             |                                                                                                    |   |   |  |  |  |

3

JOLENE SCHINKEL 🚽

0

## Search for Programs

Home Home

| Search (Name / Barcode) | Location               |   |     |  |  |  |
|-------------------------|------------------------|---|-----|--|--|--|
| aquafit                 | Medicine Hat Downto' 🗸 |   |     |  |  |  |
| Session                 | Age                    |   |     |  |  |  |
| All Sessions            | Min                    | - | Max |  |  |  |

Only show programs that are open for registration

```
Only show programs that require membership
```

```
Only show available programs
```

```
JOLENE KLUG
JOE KLUG
MARLOW KLUG
                   Joe Blow
```

> Fitness Classes - DT

#### **Program Results**

#### Fitness Classes - DT

Register for our Outdoor Fitness classes. Bootcamp, Chair Fit, Cycle Fit and Group Centergy We look forward to seeing you!

|   | NAME                          | BARCODE | LOCATION                               | DAYS | DATES                                                        | TIMES                  | REGISTRANTS | CURRICULUM | SCHEDULE |               |
|---|-------------------------------|---------|----------------------------------------|------|--------------------------------------------------------------|------------------------|-------------|------------|----------|---------------|
| > | Goldfit - Nov 17 -<br>2:30pm  | 49037   | Medicine Hat<br>Downtown<br>YMCA (HFA) | Thu  | Start: Nov 17,<br>2022<br>End: Nov 17,<br>2022               | 2:30 PM -<br>3:30 PM   | 0/15        |            | (0-0)    | Register      |
| > | Bootcamp - Nov<br>17 - 4:00pm | 49038   | Medicine Hat<br>Downtown<br>YMCA (HFA) | Thu  | Start: Nov 17,<br>2022<br>End: Nov 17,<br>2022               | 4:00 PM -<br>5:00 PM   | 2/15        |            | (0.0)    | Register      |
| > | Zumba - Nov 17 -<br>5:00pm    | 49039   | Medicine Hat<br>Downtown<br>YMCA (HFA) | Thu  | Start: Nov 17,<br>2022<br>End: Nov 17,<br>2022               | 5:00 PM -<br>6:00 PM   | 4/15        |            |          | Register      |
| > | Aquafit - Nov 17 -<br>7:15pm  | 49042   | Medicine Hat<br>Downtown<br>YMCA (HFA) | Thu  | <b>Start:</b> Nov 17,<br>2022<br><b>End:</b> Nov 17,<br>2022 | 7:15 PM -<br>8:00 PM   | 3 / 24      |            | Ë        | Register      |
| > | Bootcamp - Nov<br>18 - 6:00am | 49043   | Medicine Hat<br>Downtown<br>YMCA (HFA) | Fri  | Start: Nov 18,<br>2022<br>End: Nov 18,<br>2022               | 6:00 AM -<br>6:45 AM   | 0/25        |            | 10°*     | Register      |
| > | Aquafit - Nov 18 -<br>10:45am | 49044   | Medicine Hat<br>Downtown<br>YMCA (HFA) | Fri  | Start: Nov 18,<br>2022<br>End: Nov 18,<br>2022               | 10:45 AM -<br>11:30 AM | 12 / 24     |            |          | Register      |
|   | Chair Fit - Nov 18            | 49045   | Medicine Hat                           | Fri  | Start: Nov 18,<br>2022                                       | 1:00 PM -              | 2/10        |            | (P.0)    | 5<br>Degister |

1 Result

D

| aquafit                                                 |                                                                                                    | ë Û |
|---------------------------------------------------------|----------------------------------------------------------------------------------------------------|-----|
| Home 🏾 🕈 Health, Fitness & Aquatics 🔆 HFA Academy C     | amps 💟 Child Care/Community Camps 主 Financial Assistance JOLENE SCHINKEL 🗸                                                 |     |
| Search (Name / Barcode) Location Medicine Hat Downto' V | Fitness Classes - DT                                                                                                    |     |
| Session   Age     All Sessions   Min                    | Register for our Outdoor Fitness classes. Bootcamp, Chair Fit, Cycle Fit and Group Centergy We look forward to seeing you! |     |
| Only show programs that are open for registration       | Registration Information                                                                                                   |     |
| Only show programs that require membership              |                                                                                                    |     |
| Only show available programs                            |                                                                                                    |     |
|                                                         |                                                                                                    |     |
| MARLOW KLUG Joe Blow                                    |                                                                                                    |     |
| Q Search                                                |                                                                                                    |     |
| > Swimming Lessons                                      |                                                                                                    |     |
| > Yoga Classes - DT                                     |                                                                                                    |     |
| > Lane Swim                                             |                                                                                                    |     |
| > Youth Programing                                      |                                                                                                    |     |
| > Kinder Programs                                       |                                                                                                    |     |
| > Climbing Wall                                         |                                                                                                    |     |
| ✓ Fitness Classes - DT                                  |                                                                                                    | 6   |

### aquafit

Home

🛱 Health, Fitness & Aquatics 🖓 HFA Academy Camps 💟 Child Care/Community Camps

Session Age Min Max All Sessions  $\mathbf{v}$ 

Only show programs that are open for registration

Only show programs that require membership

Only show available programs

DIFFERICE DOUGLAS COUNTY FAMILY SNC

JOE KLUG JOLENE KLUG

MARLOW KLUG Joe Blow

> Swimming Lessons

> Yoga Classes - DT

> Lane Swim

> Youth Programing

> Kinder Programs

> Climbing Wall

> MOSSA Classes - DT

> Child Minding

Financial Assistance

Register for our Outdoor Fitness classes. Bootcamp, Chair Fit, Cycle Fit and Group Centergy We look forward to seeing you!

|   | NAME                           | BARCODE | LOCATION                               | DAYS | DATES                                          | TIMES                  | REGISTRANTS | CURRICULUM | SCHEDULE           |               |
|---|--------------------------------|---------|----------------------------------------|------|------------------------------------------------|------------------------|-------------|------------|--------------------|---------------|
| > | Goldfit - Nov 17 -<br>2:30pm   | 49037   | Medicine Hat<br>Downtown<br>YMCA (HFA) | Thu  | Start: Nov 17,<br>2022<br>End: Nov 17,<br>2022 | 2:30 PM -<br>3:30 PM   | 0/15        |            |                    | Register      |
| > | Bootcamp - Nov<br>17 - 4:00pm  | 49038   | Medicine Hat<br>Downtown<br>YMCA (HFA) | Thu  | Start: Nov 17,<br>2022<br>End: Nov 17,<br>2022 | 4:00 PM -<br>5:00 PM   | 2/15        |            | ( <sup>0-0</sup> ) | Register      |
| > | Zumba - Nov 17 -<br>5:00pm     | 49039   | Medicine Hat<br>Downtown<br>YMCA (HFA) | Thu  | Start: Nov 17,<br>2022<br>End: Nov 17,<br>2022 | 5:00 PM -<br>6:00 PM   | 4/15        |            | (0.9)              | Register      |
| > | Aquafit - Nov 17 -<br>7:15pm   | 49042   | Medicine Hat<br>Downtown<br>YMCA (HFA) | Thu  | Start: Nov 17,<br>2022<br>End: Nov 17,<br>2022 | 7:15 PM -<br>8:00 PM   | 3 / 24      |            | (0-9)              | Register      |
| > | Bootcamp - Nov<br>18 - 6:00am  | 49043   | Medicine Hat<br>Downtown<br>YMCA (HFA) | Fri  | Start: Nov 18,<br>2022<br>End: Nov 18,<br>2022 | 6:00 AM -<br>6:45 AM   | 0 / 25      |            | (0-9)              | Register      |
| > | Aquafit - Nov 18 -<br>10:45am  | 49044   | Medicine Hat<br>Downtown<br>YMCA (HFA) | Fri  | Start: Nov 18,<br>2022<br>End: Nov 18,<br>2022 | 10:45 AM -<br>11:30 AM | 12 / 24     |            | (0-9)              | Register      |
| > | Chair Fit - Nov 18<br>- 1:00pm | 49045   | Medicine Hat<br>Downtown<br>YMCA (HFA) | Fri  | Start: Nov 18,<br>2022<br>End: Nov 18,<br>2022 | 1:00 PM -<br>1:45 PM   | 2/19        |            | (0-9)              | Register      |
| > | Zumba - Nov 19 -<br>9:00am     | 49046   | Medicine Hat<br>Downtown<br>YMCA (HFA) | Sat  | Start: Nov 19,<br>2022<br>End: Nov 19,<br>2022 | 9:00 AM -<br>10:00 AM  | 2/15        |            | (0-9)              | Register      |
| > | Goldfit - Nov 21 -<br>10:30am  | 49063   | Medicine Hat<br>Downtown               | Mon  | Start: Nov 21,<br>2022<br>End: Nov 21.         | 10:30 AM -<br>11:30 AM | 1/10        |            | (0.0)              | 7<br>Register |

JOLENE SCHINKEL

| 2   | RJPERCE SOUTLAS<br>COUNTY FRANKY SIGA | aquafit                            | Desistration                            |                                                                                                    |                  |                               |                  |                        |                      |                      |            | <b>D</b>   | Ω |
|-----|---------------------------------------|------------------------------------|-----------------------------------------|----------------------------------------------------------------------------------------------------|------------------|-------------------------------|------------------|------------------------|----------------------|----------------------|------------|------------|---|
|     | 🖬 Home 😭 Health, F                    | itness & Aquatics 🔆 HFA Academy Ca | Registration<br>Please review carefully | to ensure that all informa                                                                           | ation is correct |                               |                  |                        |                      |                      |            |            |   |
| Se  | ession                                | Age                                |                                         |                                                                                                    |                  |                               |                  |                        |                      |                      |            |            |   |
|     | All Sessions 🗸                        | Min <sup>-</sup> Max               | (1)-                                    |                                                                                                    |                  |                               | -(3)             |                        | -4                   | GISTRANTS CURRICULUM | M SCHEDULE |            |   |
| C   | ] Only show programs that are o       | open for registration              | About Program                           | n                                                                                                    | Clients          | Additi                        | onal Information | 1                      | Add to Cart          |                      |            |            |   |
| C   | ] Only show programs that requ        | ire membership                     |                                         |                                                                                                    |                  |                               |                  |                        | 6                    | 0/15                 | Ħ          | Register   |   |
| C   | ] Only show available programs        |                                    |                                         |                                                                                                    |                  |                               |                  |                        | Next                 | )                    |            |            |   |
| C   | ) JOE KLUG                            | JOLENE KLUG                        | Program Name                            | Fitness Classes - E                                                                                  | )T - Goldfit -   | Nov 17 - 2:30pm               |                  |                        |                      | 2/15                 | <b>*</b>   | Register   |   |
| C   | ] MARLOW KLUG                         | Joe Blow                           | Time:2:30 PM                            | to 3:30 PM                                                                                           |                  |                               |                  |                        |                      |                      |            |            |   |
|     |                                       |                                    | Duration: 1 We                          | Starting:Nov 17, 2022 - Nov 17, 2022<br>Duration: 1 Weeks Location: Medicine Hat Downtown YMCA (HFA) |                  |                               |                  |                        |                      |                      |            | _          |   |
|     |                                       | Q. Search                          | Prerequisite Pr                         | ograms: -                                                                                            |                  | .4/15                         |                  | Register               |                      |                      |            |            |   |
|     |                                       |                                    |                                         |                                                                                                    |                  |                               |                  |                        | Next                 |                      |            |            |   |
| > 5 | Swimming Lessons                      |                                    |                                         |                                                                                                    |                  | (HEA)                         |                  |                        |                      | 3/24                 | E          | Register   |   |
|     |                                       |                                    |                                         |                                                                                                    |                  | 0.000                         |                  | 2022                   |                      |                      |            |            |   |
| > } | /oga Classes - DT                     |                                    | >                                       | Bootcamp - Nov                                                                                       | 49043            | Medicine Hat<br>Downtown YMCA | Fri              | Start: Nov 18,<br>2022 | 6:00 AM -            | 0/25                 | (P)        | Register   |   |
| > L | _ane Swim                             |                                    |                                         | 18 - 6:00am                                                                                          |                  | (HFA)                         |                  | End: Nov 18,<br>2022   | 6:45 AM              |                      |            |            |   |
|     | (auth Das ensuring                    |                                    |                                         | Aquafit Nov 19                                                                                       |                  | Medicine Hat                  |                  | Start: Nov 18,         | 10:45 AM             |                      |            |            |   |
| / 1 | routh Programing                      |                                    | >                                       | 10:45am                                                                                              | 49044            | Downtown YMCA<br>(HFA)        | Fri              | End: Nov 18,           | 11:30 AM             | 12/24                |            | Register   |   |
| > k | Kinder Programs                       |                                    |                                         |                                                                                                    |                  |                               |                  | Start: Nov 18,         |                      |                      |            |            |   |
| > ( | Climbing Wall                         |                                    | >                                       | Chair Fit - Nov 18<br>- 1:00pm                                                                       | 49045            | Downtown YMCA                 | Fri              | 2022<br>End: Nov 18,   | 1:00 PM -<br>1:45 PM | 2/19                 | (°*)       | Register   |   |
|     |                                       |                                    |                                         |                                                                                                    |                  | (HFA)                         |                  | 2022                   |                      |                      |            |            |   |
|     |                                       |                                    |                                         | Zumba - Nov 19 -                                                                                     | 49046            | Medicine Hat                  | Sat              | Start: Nov 19, 2022    | 9:00 AM -            | 2/15                 | A          | Denister   |   |
| > N | MOSSA Classes - DT                    |                                    |                                         | 9:00am                                                                                               |                  | (HFA)                         |                  | End: Nov 19,<br>2022   | 10:00 AM             |                      |            | Indigitier |   |
|     |                                       |                                    |                                         | Caldfet New Of                                                                                       |                  | Medicine Hat                  |                  | Start: Nov 21,         | 10.00 (1)            |                      |            |            |   |
| > ( | Child Minding                         |                                    | >                                       | 10:30am                                                                                              | 49063            | Downtown YMCA                 | Mon              | End: Nov 21,           | 11:30 AM             | 1/10                 | Ē          | Register   |   |

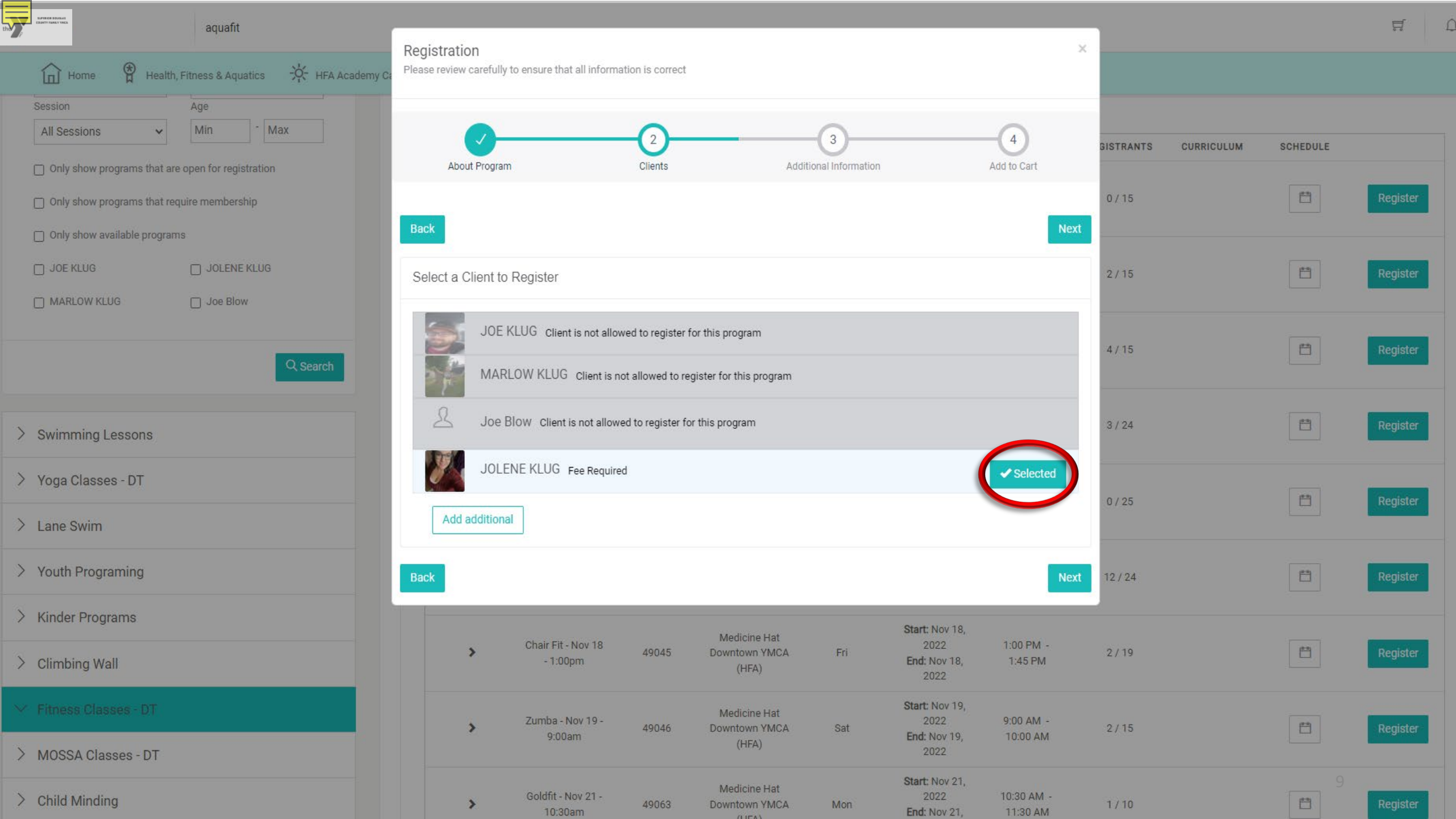

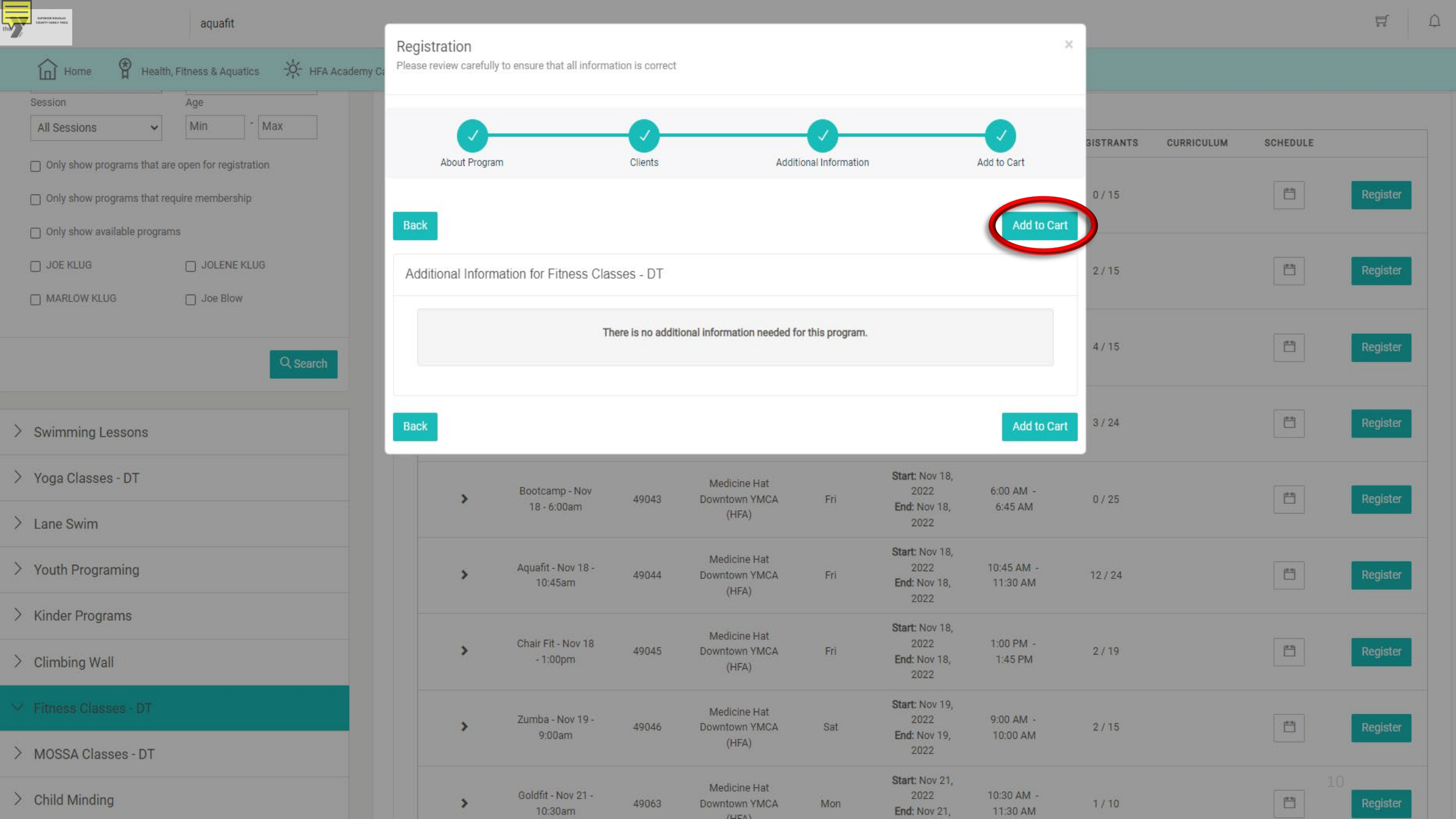

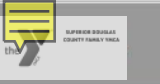

| Home 🛱 Health, Fitness & Aquatics 🔆 HFA Academy Camps | Child Care, | Community Camps               | + Financia                    | al Assistance                                       | J.                    | OLENE SCHINKEL 👻                               |                        |         |           |          |
|-------------------------------------------------------|-------------|-------------------------------|-------------------------------|-----------------------------------------------------|-----------------------|------------------------------------------------|------------------------|---------|-----------|----------|
| Yoga Classes - DT                                     |             | 7:15pm                        | 47042                         | (HFA)                                               | ma                    | End: Nov 17,<br>2022                           | 8:00 PM                | 0/24    |           |          |
| Lane Swim                                             | >           | Bootcamp - Nov<br>18 - 6:00am | 49043                         | Medicine Hat<br>Downtown YMCA<br>(HFA)              | Fri                   | Start: Nov 18,<br>2022<br>End: Nov 18,<br>2022 | 6:00 AM -<br>6:45 AM   | 0 / 25  | 8         | Register |
| Youth Programing                                      |             |                               |                               | i.                                                  |                       | Start: Nov 18,                                 |                        |         |           |          |
| Kinder Programs                                       | >           | Aqu                           |                               | $\bigcirc$                                          |                       | 2022<br><b>1</b> : Nov 18,<br>2022             | 10:45 AM -<br>11:30 AM | 13 / 24 |           | Register |
| Climbing Wall                                         |             | Cha                           |                               | $(\checkmark)$                                      |                       | rt: Nov 18,<br>2022                            | 1:00 PM -              |         |           |          |
| Fitness Classes - DT                                  | >           |                               | 1+,                           |                                                     |                       | <b>1</b> : Nov 18,<br>2022                     | 1:45 PM                | 2/19    |           | Register |
| MOSSA Classes - DT                                    | >           | Zum<br>Fitnes                 | ss Classes - D                | T - Aquafit - Nov 18 - 1                            | 0:45am was            | rt: Nov 19,<br>2022<br>1: Nov 19,              | 9:00 AM -<br>10:00 AM  | 2/15    |           | Register |
| Child Minding                                         |             | successfu                     | Illy added to your sec, would | our cart! Your cart expi<br>you like to checkout no | res in 19 min<br>ow?' | 56 2022                                        |                        |         |           |          |
| Karate                                                | >           | Goli                          |                               |                                                     |                       | 2022<br>1: Nov 21,<br>2022                     | 10:30 AM -<br>11:30 AM | 1 / 10  | (***)     | Register |
| Squash                                                | >           | Aqu                           | Continue Shopping Ch          |                                                     | ck Out                | rt: Nov 21,<br>2022<br>1: Nov 21,<br>2022      | 12:00 PM -<br>12:45 PM | 6 / 24  | <u> </u>  | Register |
|                                                       | >           | Bootcamp - Nov<br>21 - 4:00pm | 49075                         | Medicine Hat<br>Downtown YMCA<br>(HFA)              | Mon                   | Start: Nov 21,<br>2022<br>End: Nov 21,<br>2022 | 4:00 PM -<br>5:00 PM   | 0/25    | <u>**</u> | Register |
|                                                       | >           | Goldfit - Nov 22 -<br>11:00am | 49087                         | Medicine Hat<br>Downtown YMCA<br>(HFA)              | Tue                   | Start: Nov 22,<br>2022<br>End: Nov 22,<br>2022 | 11:00 AM -<br>12:00 PM | 1/15    | <u> </u>  | Register |
|                                                       | >           | HIIT - Nov 22 -<br>12:15      | 49095                         | Medicine Hat<br>Downtown YMCA<br>(HFA)              | Tue                   | Start: Nov 22,<br>2022<br>End: Nov 22,<br>2022 | 12:15 PM -<br>12:45 PM | 1/15    | 11        | Register |

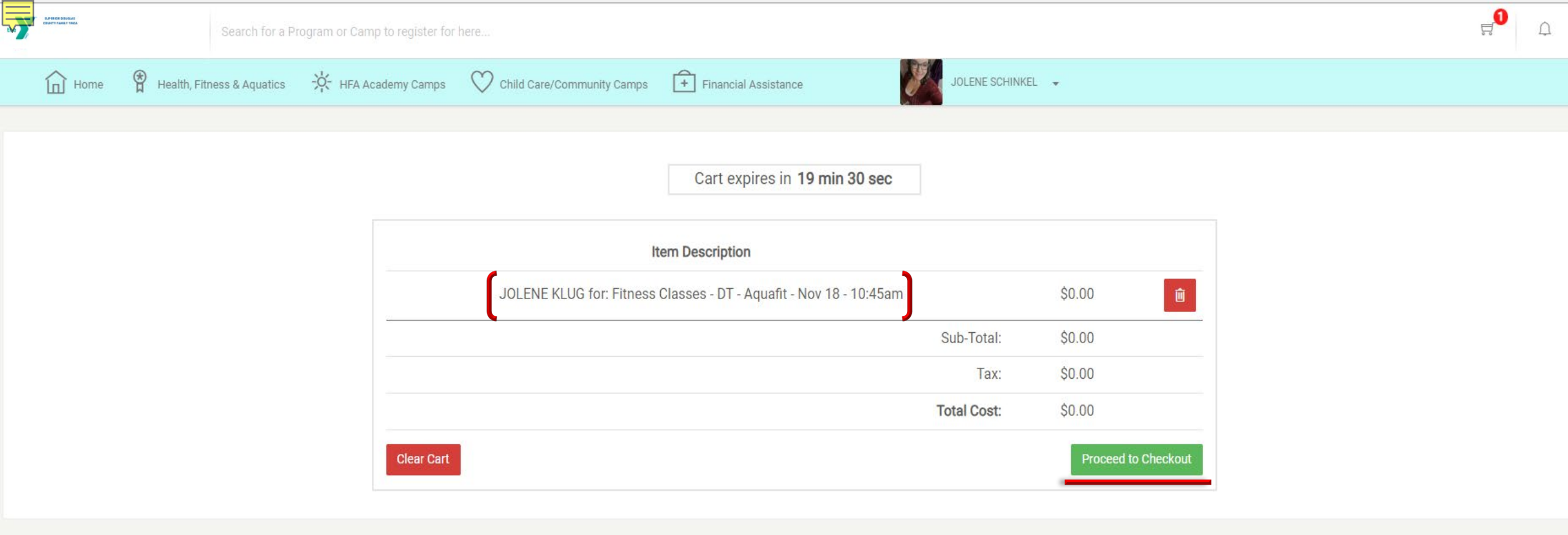

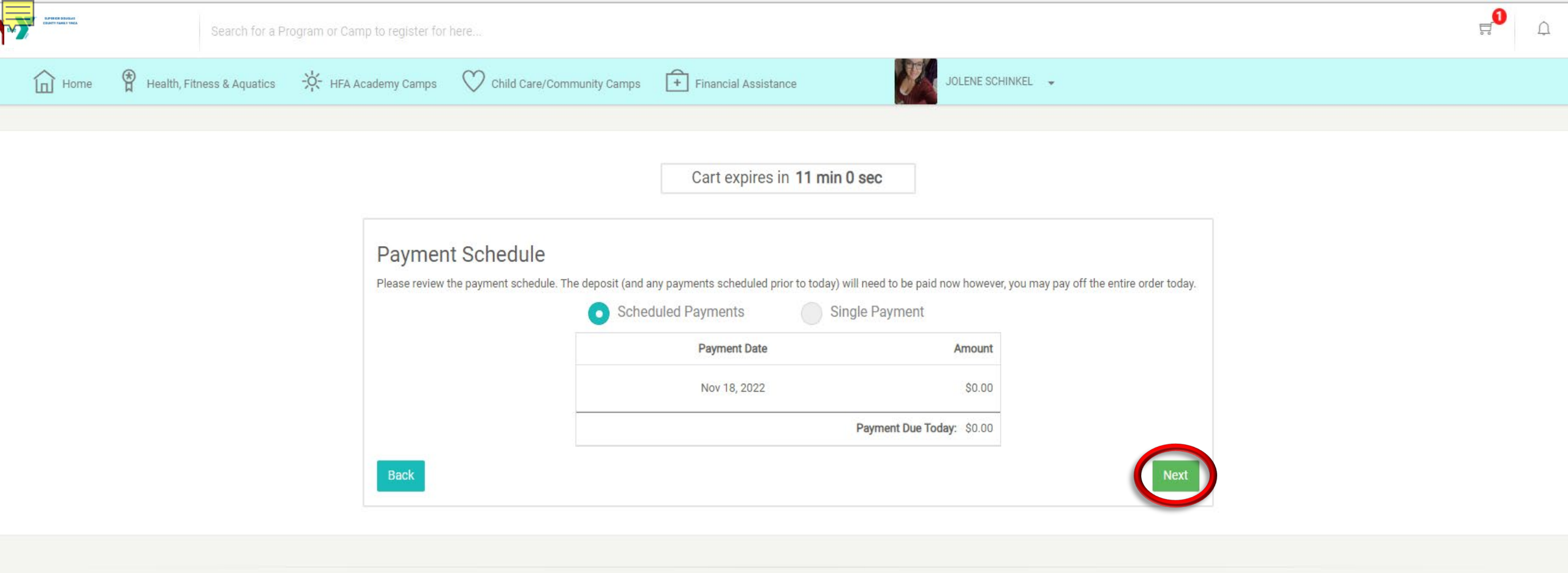

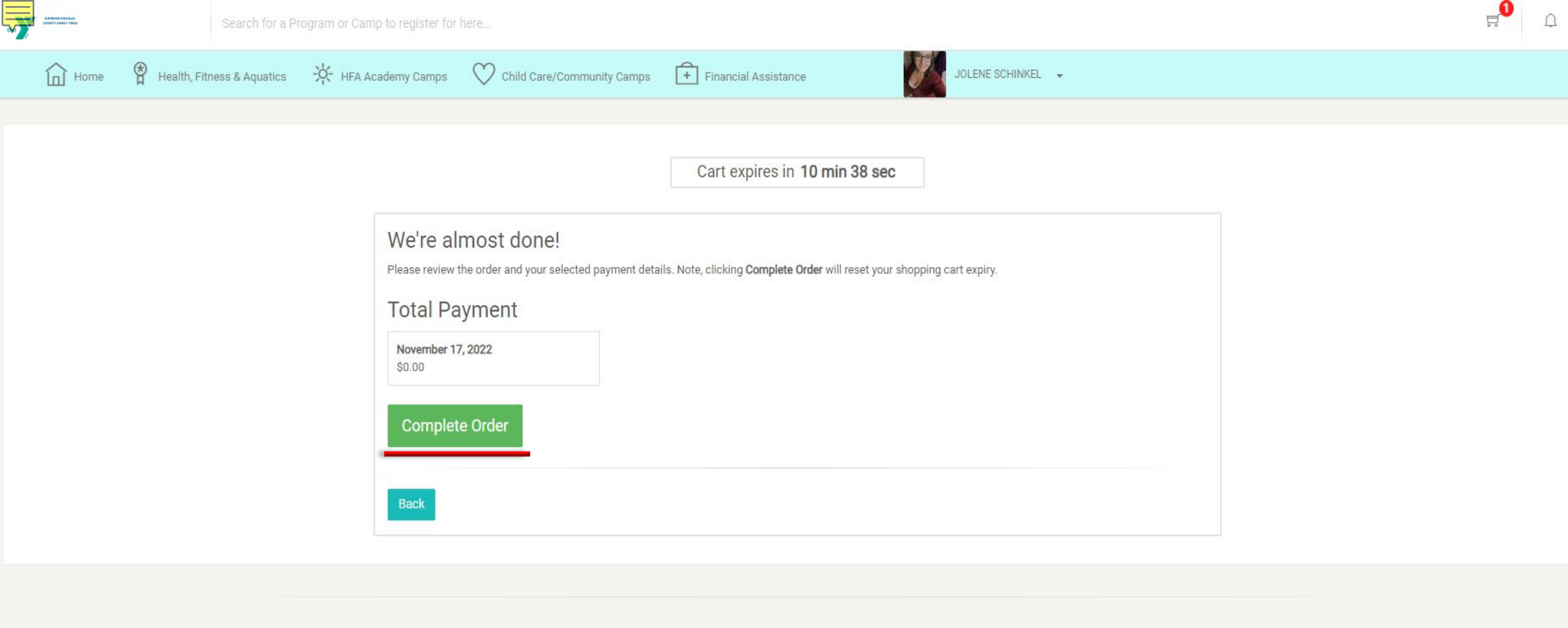

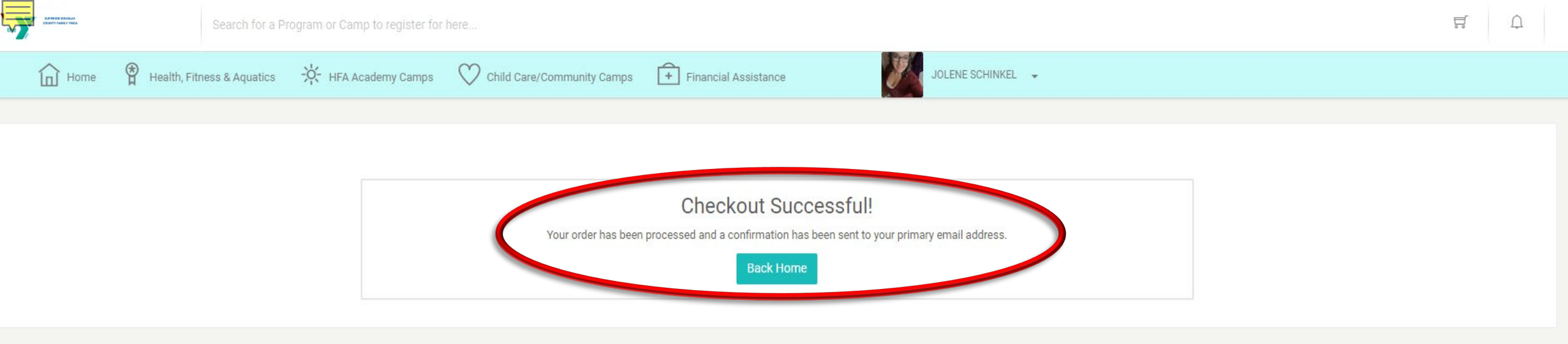

 $\wedge$